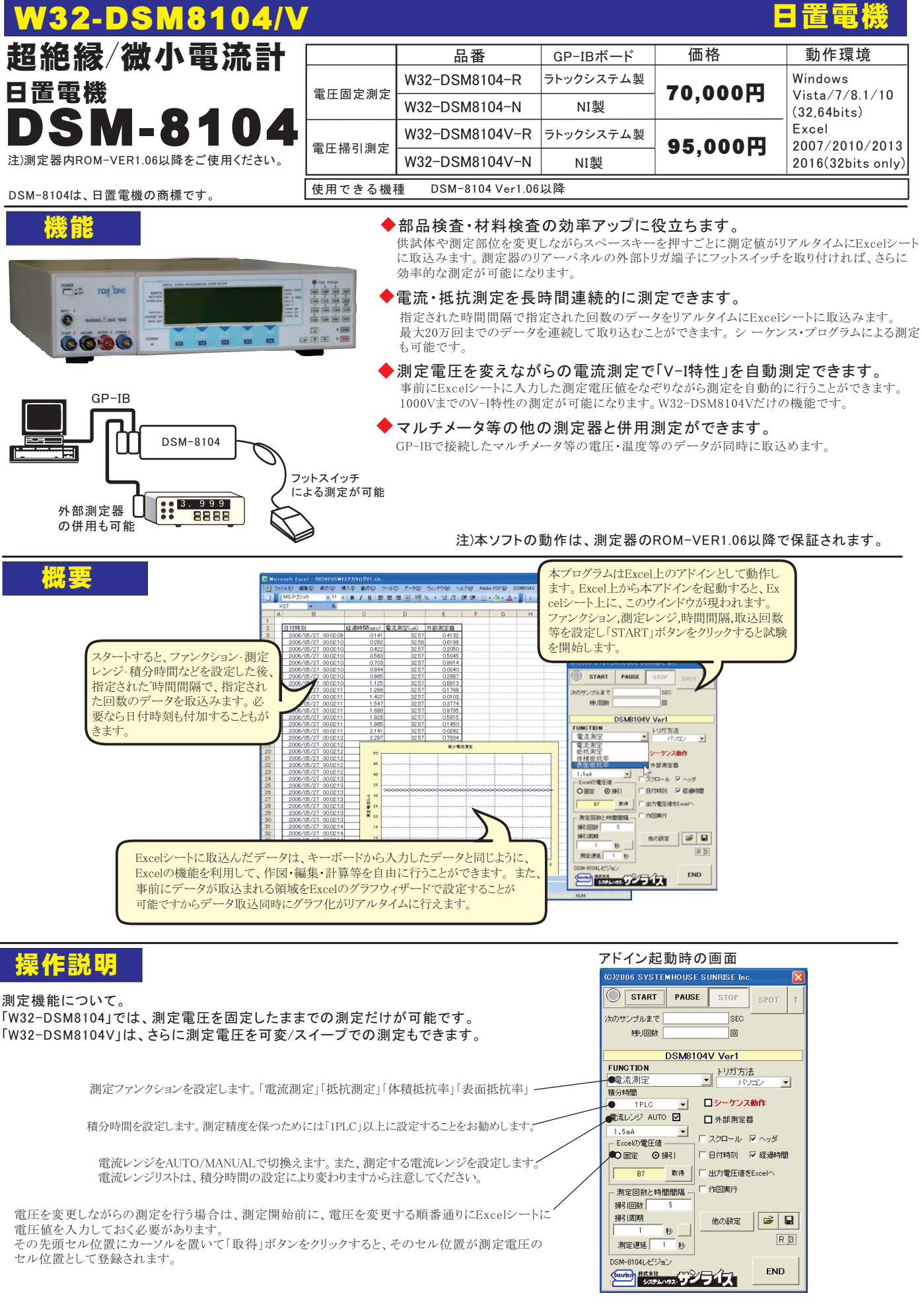

| 測定器からデータの取込を開始します。<br>「PAUSE」ボタンを先に押してから、「START」                                                                                                    |                                                                                                    | データの取込を一時中止します。もう一度クリックすると、取込を再開します。                                                                                                    |
|----------------------------------------------------------------------------------------------------|----------------------------------------------------------------------------------------------------|----------------------------------------------------------------------------------------------------|
| ボタンを押すとスポット測定モードになり、<br>「SPOT」ボタンによろスポット測定が可能に                                                                                                    | (C)2006 SYSTEMHOUSE SUNRISE Inc.                                                                                                    | スポット測定モードになります。                                                                                                    |
| and right of the assessment to here a since                                                                                                    | START PAUSE STOP SPOR 1                                                                                                    | データの取込を停止します。                                                                                                    |
| 測定中は「赤色」、ポーズ中は「色」、停止中<br>は「灰色」となります。                                                                                                    | 次のサンブルまで     SEC       残り回数     回                                                                                                    | 「PAUSE」中、有効となり、クリックする毎にデータを取<br>り込みます。<br>スポット測定モードでは、データの1回測定に使用します。                                                                                                    |
| トリガ条件を設定します。<br>・FREE-RUN<br>DSM8104をFREE RUN状態で測定します。FREE-R<br>UNでは、あまり短い時間間隔での連続取込を行うと、<br>重複したデータを取り込む場合がありますから注意<br>が必要です。<br>・パソコン                                                  | DSM8104V Ver1     EUNCTION     ドリガ方法     電流測定     ・・・・・・・・・・・・・・・・・・・・・・・・・・・・・・・・・                                                                | スポット測定モードの時、直前に測定した測定値<br>を再測定します。1回だけクリックが有効です。<br>クリックした後、「SPOT」をクリックすると直前の<br>測定データがクリアされます。。<br>電圧可変測定の場合は使用できません。                                                                                                    |
| HOLD-MODEの測定となり、指定した時間間隔毎に<br>パソコンからトリガをかけます。経過時間毎の正確な<br>データ取込を行いたい場合に選択します。<br>また、電圧掃引測定ては、このトリガ方法を選択する<br>ことをお薦めします。<br>・ <b>外部端子</b>                                                 | 出力電圧<br>● 固定 ○ 掃引 □ 日付時刻 □ 经過8**                                                                                                    | 測定なのジークシス・ウロウクス破酷を使用して<br>測定を行います。詳細は、下図を参照下さい。<br>外部測定器のデータを同時に取込むときにチェ<br>ックします。次ページの詳細を参照ください。                                                                                                    |
| HOLD-MODEの間にとなり、個定部の97 - ツイル<br>の外部トリガ端子の信号によりトリガがかかります。<br>フットスイッチを使用してのデータ取込を行う場合は、<br>このトリガ方法を選択します。                                                                                  |                                                                                                    | データの入力と共にシートをスクロールします。                                                                                                    |
|                                                                                                    | 日 日外部測定器                                                                                                    | 最初のデータ取込時、測定項目名等のヘッダを付加                                                                                                    |
| 固定電圧測定の場合、その測定電圧をここに<br>入力します。                                                                                                    |                                                                                                    | データに日付時刻を付加します。                                                                                                    |
| 測定回数を最大20万回で入力します。                                                                                                    | ● 500 V □ 出力電圧値をExcel                                                                                                    | 例定ノークと同時に例定用如からの経過時間を<br>Excelシートに入力します。                                                                                                    |
| 測定時間間隔の入力単位を「秒」「分」で切<br>換えます。                                                                                                    | 測定回数と時間間隔<br>測定回数● 5<br>時間間隔<br>他の設定                                                                                                    | 電圧可変測定(電圧掃引)の場合、その電圧値<br>もExcelシートに入力します。<br>電圧可変測定で作図をONにした場合は、必ず                                                                                                    |
| 測定時間間隔をここに入力します。                                                                                                    |                                                                                                    | りェックをつけます。(W32-D5M6104Vにけ)<br>測定中の測定データの作図を行います。<br>チェックをつけると作図方法の設定画面が表示                                                                                                    |
| その他の詳細設定を行います。次頁を参照。                                                                                                    |                                                                                                    | されます。詳細は次ページを参照ください。                                                                                                    |
|                                                                                                    |                                                                                                    | 剤定条件全ての保存・読出しを行います。                                                                                                    |
| 「シーケンス動作」<br>DSM8104が内蔵するシーケンス・プログラム機能<br>※前ページの「シーケンス動作」にチェックを付け<br>プログラム番号を設定し、動作条件を各欄に入力<br>・プログラム番号「9」は、サポートしません。<br>・シーケンス・プログラムの詳細説明は、測定器を                                         | シーケンス物作の読<br>きによる測定を行います。<br>すると右図画面が表示されますから<br>りします。<br>す属のマニュアルを参照下さい。<br>ターケンス物件<br>濃度物のディスチー<br>潮定後のディスチー                                     | 定<br>○ K C K C K C K C K C K C K C K C K C K                                                                                                    |
| 「作図実行」                                                                                                    |                                                                                                    | <br>                                                                                                    |
| 測定開始により測定値をExcelシートに取込み<br>付けます。チェックを付けると右図が表示され<br>固定電圧での測定の場合は、X軸は経過時<br>に測定回数を入力する必要があります。<br>W32-DSM8104Vで電圧可変での測定では、<br>はExcel上に入力した電圧値数に自動的に設<br>電圧可変測定を複数回測定する場合、1サイ<br>図は行われません。 | ▲ますが、その測定値の自動作図を行うときにチェック?<br>ますから、作図の条件を入力します。<br>引/Y軸は測定値で作図されます。このとき、「データ数」<br>X軸は電圧値/Y軸は測定値で作図されます。「データ<br>定されます。<br>クル目のデータだけが作図され、2サイクル目以降は作 | グラフタイトル     X物 Ma、0     秒       X物 Ma、100     秒       X物 Ma、100     秒       X物 Ma、100     秒       X物 Ma、100     秒       X物 Ma、100     秒       X物 Ma、100     秒       X物 Ma、100     秒       X物 Ma、100     秒       Yh Max     101       X     Yh Max       Yh Max     101       Yh Max     101       Yh Yh Max     Yh Max       Yh Yh Max     Yh Max       Yh Yh Max     Yh Max       Yh Yh Max     Yh Max       Yh Yh Max     Yh Max       Yh Yh Max     Yh Max       Yh Yh Max     Yh Max       Yh Yh Max     Yh Max       Yh Yh Max     Yh Max       Yh Yh Max     Yh Max       Yh Yh Max     Yh Max       Yh Yh Max     Yh Max       Yh Yh Yh Max     Yh Max       Yh Yh Yh Yh Yh Yh Yh Yh Yh Yh Yh Yh Yh Y |

### - スポット測定モードの使用方法 ・

「PAUSE」ボタンを先にクリックして、その後「START」ボタンをクリックすると「スポット測定モード」になります。測定器の設定が行われた後、「SPOT」ボタンのクリック待ちとなり ます。「SPOT」ボタンをクリックする毎にデータがExcelシートに取込まれます。 この「スポット専用測定モード」では、「経過時間」の欄には1,2,3...と「連続番号」が入力されます。例えば、被測定物を取り換えながら、個々の被測定物の測定を行う場合に 便利です。「スポット測定モード」を終了するためには、「STOP」ボタンをクリックします。 「SPOT」ボタンの右側の上矢印ボタンは、直前の測定データを再測定するためのボタンです。このボタンを押した後、「SPOT」ボタンで測定を行うと、測定データは直前に測定したデータ に上書きされます。「スポット測定モード」のときだけ有効です。また、電圧可変測定では使用できません。

## 「他の設定」

### 各項目が持つ意味につきましては、DSM8104に付属する取扱説明書を参照ください。

| 測定データをExcelシートへ入力する時の<br>単位を指定します。                                                                                                    |                                                                                                    | 表面抵抗率/体積抵抗率測定時のパラメータ<br>を設定する場合にチェックを付けます。<br>チェックが付いていると、測定ファンクションに<br>開催なく「シニークコーカーションに                                                                            |
|----------------------------------------------------------------------------------------------------|----------------------------------------------------------------------------------------------------|----------------------------------------------------------------------------------------------------|
| 測定中の制限電流値を設定します。                                                                                                    | ● 電流制限(mA) 50 J<br>● イズフィルタON IZ<br>電極 SIZE                                                                  | 関係なく、ハフメーダ人力」へ入力した値か<br>測定器に設定されます。                                                                                                    |
| ノイズフィルタをONで測定します。                                                                                                    | チャージ出力ON F         + 試料厚さ(mm)         0.1           ・アベレージON F         ・         ・                           | 電極の種類を設定します。                                                                                                    |
| チャージ出力をONにします。                                                                                                    |                                                                                                    | 試料厚さを入力します。                                                                                                    |
| アベレージをONで測定します。                                                                                                    |                                                                                                    | 抵抗率係数(D1)を入力します。                                                                                                    |
| トリガ・ディレー時間を入力します。                                                                                                    |                                                                                                    | 抵抗率係数(D2)を入力します。                                                                                                    |
| DSM8104のGPIBアドレスをセットします。                                                                                                    | ● 測定前のチャージ/ディスチャージ処理                                                                                         | 測定値の判定其進た入力します                                                                                                    |
| 測定開始前にディスチャージ/チャージ<br>処理を行いたいときにチェックします。<br>この処理は測定開始前に1回だけ実行さ<br>れます。<br>ディスチャージ(0から9.9)とチャージの時間<br>(0から1800)を入力してください。<br>注1)シーケンス動作ONの場合は本機能は<br>無視それます。 | ディスチャージ特閣(や) 1 チャージ特閣(や) 1<br>シーケンス動作がOFFの場合、及び、電圧掃引(測定開始時の最<br>初(各チャンネル毎)で、上記のディスチャージとチャージが行われ<br>ます。<br>OK | <ul> <li>両便、またはどちらか一方に入力します。</li> <li>両方が空欄の場合は、判定は行われません。</li> <li>判定値を外れると測定値は赤色でExcelシートに入力されます。</li> <li>「START」ボタンをクリックしてから、実際に測定を開始するまでの遅延時間を入力します。</li> </ul> |
|                                                                                                    |                                                                                                    |                                                                                                    |

### フットスイッチの取り付け

外部トリガ機能を使用して、フットスイッチによるデータ取込が可能 

チャタリングの大きいスイッチを使用すると、測定値を2重に取り込みますから注意してください。

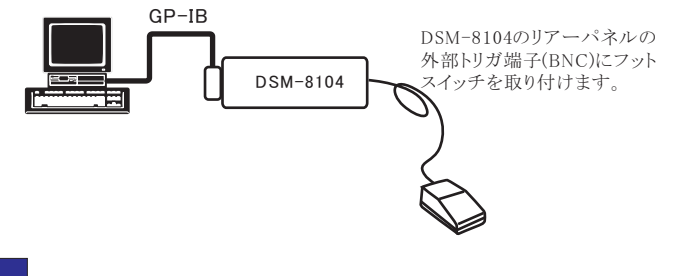

# |部測定器(マルチメータ等)の設定方法

外部測定器とはGP-IBでパソコンと接続されている必要があります。(下図) 外部測定器から送られてくるデータのフォーマットは、ASCIIであり、複数のデータの場合(Max10個)、データ間はコンマで区切られている必要が あります。注)外部測定器からのデータ取り込みは、全ての測定器との通信を保証するものではありません。

| 外部測定実の多代                                              |                                 | ー外部測定器のGP-IBアドレスを設定します。                                                                                                    |
|-------------------------------------------------------|---------------------------------|----------------------------------------------------------------------------------------------------|
| 外部測定器の条件設定         10           GP-IB751/3         10 | •                               | ー 測定器のデリミタを設定します。通常は、LF+EOIです。                                                                                                    |
| デリミタ LF+EO<br>測定器初期化コマンド 必要なは                         |                                 | 一測定開始前に、測定器に送信するコマンドがある場合は、ここに入力します。ファンクションやレンジ切換えのコマンド<br>を入力します。通常は空欄です。                                                                                        |
| データ受信時の設定<br>クエリーコマンド(必要な場合)<br>:DATA:READ?           | •                               | 、もし、外部測定器からデータを受け取る時、クエリーコマンドを事前に送信する必要がある時、ここに送信する<br>クエリコマンドを入力します。ほとんどの場合、空欄でOKです。<br>もし、マルチメータがSCPIコマンド準拠のものでしたら、下記のコマンドのどれかが使用されます。<br>:READ? :FETCH? :MEAS? |
| ▶ トリガ送信必要●                                            |                                 |                                                                                                    |
| OGET O*TRG ⊙任意                                        | אנקב                            | クト部側に器のフクーク又信時にトリルが必要な時、フェックをつけます。                                                                                                    |
|                                                       |                                 | ─ 「GET」,「*1RG"」,「仕意コマンド」からトリガの方法を選択します。<br>通常は、「GET」の選択をします。                                                                                                    |
| ◎ ノー ノー ノー ノー ノー ノー ノー ノー ノー ノー ノー ノー ノー              |                                 | 「任意コマンド」を選択した場合は、トリガコマンドをテキストボックスに入力します。                                                                                                    |
| 係数 B 0<br>単位 User0                                    | .0                              | 外部測定器のデータに演算処理を行うときにチェックします。 複数のデータが受信された場合は、その全ての<br>データに、下記に入力した演算が行われます。                                                                                       |
| 測定値に、下記の演算が<br>れた後、Excelへ入力され<br>入力値=の測定値-B>          | <sup>19</sup> 行わ<br>1ます。<br>: A | ▶ 取り込んだデータに、下記演算を行った後、Excelへ入力します。<br>Excelへの入力値 = (測定器データ - B) * A                                                                                               |
| データ書式                                                 | ок                              | へッダとしてExcelへ入力する事項をここに入力します。<br>空欄の場合、「外部測定器」が入力されます。                                                                                                    |
| □ <u>す - 40</u> 理類     □ <u>数値データ</u> ○ 文             | 字データ ●                          |                                                                                                    |
| - データ間の区切り方法 -<br>のコンマ Oスペース                          | 0任意 •                           | 外部測定器のデータを数値として扱うか、文字として扱うか<br>の設定を行います。通常は「数値データ」に設定します。                                                                                                    |
| 受信データ数<br>1 e                                         | ок                              | 外部測定器から複数のデータが送信される場合、データの<br>区切り文字を指定します。一般的には「コンマ」が使用されます。                                                                                                    |
|                                                       |                                 | ――― 外部測定器が送信するデータ数をセットします。                                                                                                    |

3/5

# 測定電圧を固定した状態で連続測定

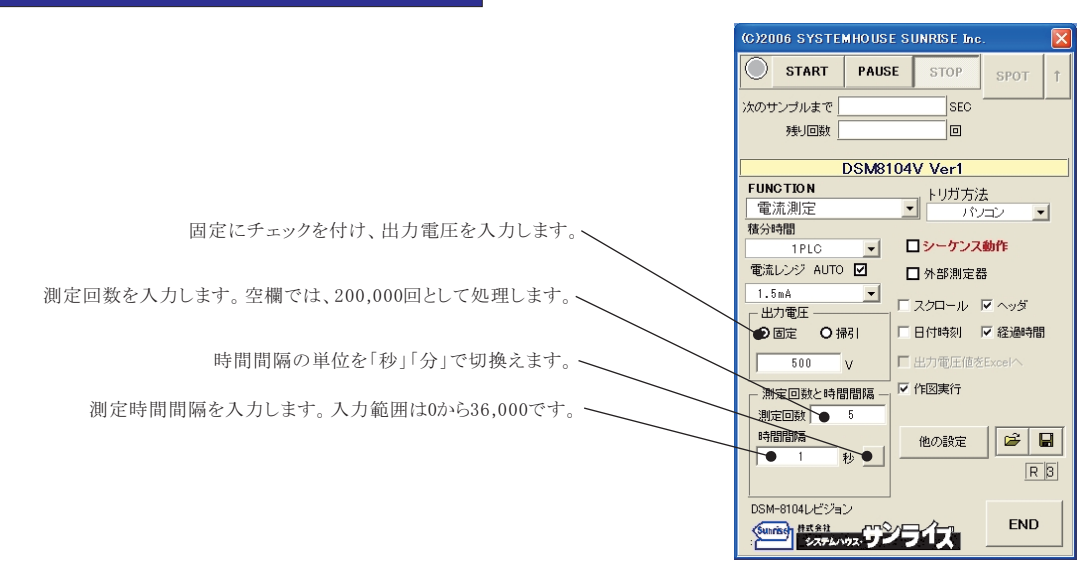

測定を開始すると、測定データは、その時Excelシートのカーソル位置から下方向に入力されます。 ここでは、この位置にカーソルを置いて測定を開始した場合の例です。

|     | icro | soft Excel - D                | SM8104\    | /SWEEF    | , ከጵበሲ    | 01.x     | s            |          |                                               |           |              |              |       |                 |                                                                                                   |                            | X           |
|-----|------|-------------------------------|------------|-----------|-----------|----------|--------------|----------|-----------------------------------------------|-----------|--------------|--------------|-------|-----------------|---------------------------------------------------------------------------------------------------|----------------------------|-------------|
| :2) | 771  | (ル( <u>F</u> ) 編集( <u>E</u> ) | 表示(⊻)      | 挿入①       | <u></u>   | リッ       | −ル( <u>π</u> | ) データ    | ( <u>D</u> )                                  | ウィンドウ(W)  | A)           | レプ(日)        | Adobe | PDF( <u>B</u> ) | DSM8104V                                                                                          | - 8                        | ×           |
| : n | 4 :  | ー ー<br>MS Pゴシック               | - 11       | v B       | <br>т п   |          | = :          |          | -                                             |           | A            | Δ.           | P 1.  |                 |                                                                                                   |                            |             |
|     |      | 24                            | -          | <u> </u>  | 1 0       | =-       |              |          | > <b>3</b> ∣                                  |           | <u> </u>     | <u> </u>     | -     | 21 <b>-</b> 1   |                                                                                                   |                            |             |
|     | In   | .04                           | Jx         |           | -         |          |              | -        |                                               | _         |              |              |       | -               |                                                                                                   |                            | _           |
|     | A    | В                             |            |           | C         |          |              | D        |                                               | E         |              | F            |       | G               | H                                                                                                 |                            | - ^         |
|     |      |                               |            | 477 ° F   | n+88/     | ~        | <b>-</b>     | 2010-001 | \<br>\                                        |           | 10           |              |       |                 |                                                                                                   |                            | -           |
| 2   |      | 日何時刻                          |            | 栓迴        | 时间(se     | 9C)      | 电加           | 测定(uA    | <u>,                                     </u> | 外部測定語     | 5<br>5       |              |       |                 |                                                                                                   |                            | - 11        |
| 3   | H    | 2006/05/27                    | 00:02:0    | 9         | <u>U.</u> | 141      |              | 32       | .57                                           | 0.41      | 32           |              |       |                 |                                                                                                   |                            | -           |
| 4   |      | 2006/05/27                    | 00:02:1    |           | 0.        | 282      |              | 32       | .58                                           | 0.61      | 98           |              |       |                 |                                                                                                   |                            | - 11        |
| C C |      | 2006/05/27                    | 00:02:1    |           | 0.        | 422      |              | 32       | <u></u>                                       | 0.20      | J5U          |              |       |                 |                                                                                                   |                            | -           |
|     |      | 2006/05/27                    | 00.021     |           | 0.        | 203      |              | 32       |                                               | 0.00      | J40<br>54.4  |              |       |                 |                                                                                                   | _                          | -           |
|     |      | 2006/05/27                    | 00.02.1    |           | 0.        | 011      |              | 32       | 0.57                                          | 0.98      | 214          |              |       |                 |                                                                                                   | _                          | -           |
| a a |      | 2006/05/27                    | 00.02.1    |           | 0.        | 985      |              | 30       | 0.57                                          | 0.00      | 297          |              |       |                 |                                                                                                   |                            | -           |
| 10  |      | 2006/05/27                    | 00.02.1    |           | 1         | 125      |              | 30       | 057                                           | 0.20      | 313          |              |       |                 |                                                                                                   |                            |             |
| 11  |      | 2006/05/27                    | 00.02.1    | 1         | 1.        | 266      |              | 30       | 057                                           | 0.02      | 769          |              |       |                 |                                                                                                   |                            |             |
| 12  |      | 2006/05/27                    | 00:02:1    | 1         | 1.        | 407      |              | 32       | 57                                            | 0.1       | 103          |              |       |                 |                                                                                                   |                            |             |
| 13  |      | 2006/05/27                    | 00.02.1    | 1         | 1.        | 547      |              | 30       | 057                                           | 0.0       | 774          |              |       |                 |                                                                                                   |                            |             |
| 14  |      | 2006/05/27                    | 00:02:1    | 1         | 1.        | 688      |              | 32       | 57                                            | 0.0       | 795          |              |       |                 |                                                                                                   |                            |             |
| 15  |      | 2006/05/27                    | 00:02:1    | 1         | 1.        | 828      |              | 32       | 257                                           | 0.5       | 315          |              |       |                 |                                                                                                   |                            |             |
| 16  |      | 2006/05/27                    | 00:02:1    | 1         | 1.        | 985      |              | 32       | 257                                           | 0.00      | 150          |              |       |                 |                                                                                                   |                            |             |
| 17  |      | 2006/05/27                    | 00:02:1    | 1         | 2         | 141      |              | 32       | 257                                           | 0.0       | 282          |              |       |                 |                                                                                                   |                            |             |
| 18  |      | 2006/05/27                    | 00:02:1    | 2         | 2         | 297      |              | 32       | 57                                            | 0.78      | 334          |              |       |                 |                                                                                                   |                            |             |
| 19  |      | 2006/05/27                    | 00:02:1    | 2         | 2         | 453      |              | 32       | 257                                           | 0.33      | 327          |              |       |                 |                                                                                                   |                            |             |
| 20  |      | 2006/05/27                    | 00:02:1    | 2         |           | 2.61     |              | 32       | 256                                           | 0.55      | 551          |              |       |                 |                                                                                                   |                            | =           |
| 21  |      | 2006/05/27                    | 00:02:1    | 2         | 2         | 766      |              | 32       | 57                                            | 0.56      | 640          |              |       |                 |                                                                                                   |                            |             |
| 22  |      | 2006/05/27                    | 00:02:1    | 2         | 2         | 922      |              | 32       | 2.57                                          | 0.20      | 076          |              |       |                 |                                                                                                   |                            |             |
| 23  |      | 2006/05/27                    | 00:02:1    | 2         | 3         | 078      |              | 32       | 257                                           | 0.5       | 735          |              |       |                 |                                                                                                   |                            |             |
| 24  |      | 2006/05/27                    | 00:02:1    | 3         | 3.        | 235      |              | 32       | 2.56                                          | 0.52      | 282          |              |       |                 |                                                                                                   |                            |             |
| 25  |      | 2006/05/27                    | 00:02:1    | 3         | 3.        |          |              |          |                                               |           | late 1       |              |       |                 |                                                                                                   | _                          |             |
| 26  |      | 2006/05/27                    | 00:02:1    | 3         | 3.        | 1        |              |          |                                               |           | 衍            | 1少電況         | 和測力   | Ē               |                                                                                                   |                            |             |
| 27  |      | 2006/05/27                    | 00:02:1    | 3         | 3.        | 1        | 50           |          |                                               |           | :            |              | 1     |                 |                                                                                                   | 1                          |             |
| 28  |      | 2006/05/27                    | 00:02:1    | 3         | :         |          | 45           |          | {                                             |           | ļ            |              |       |                 |                                                                                                   | +                          |             |
| 29  |      | 2006/05/27                    | 00:02:1    | 3         | 4.        | 1        |              |          |                                               |           | 1            |              | 1     |                 |                                                                                                   |                            |             |
| 30  |      | 2006/05/27                    | 00:02:1    | 3         | 4.        |          | 40           |          |                                               |           | 1            |              | 1     |                 |                                                                                                   |                            |             |
| 31  |      | 2006/05/27                    | 00:02:1    | 4         | 4.        |          | 35           |          | {                                             |           | ļ            |              |       |                 |                                                                                                   | ÷                          |             |
| 32  |      | 2006/05/27                    | 00:02:1    | 4         | 4.        | ⊴        |              | 00000    | юq                                            | 0000000   | ç⊷∽          | ~~~~         | ÷∽∽   | ~~~~            | $\sim \sim \sim \sim \sim \sim \sim \sim \sim \sim \sim \sim \sim \sim \sim \sim \sim \sim \sim $ | $\sim \sim \sim \sim \sim$ | <b>&gt;</b> |
| 33  |      | 2006/05/27                    | 00:02:1    | 4         | 4.        | <u>S</u> | 30           |          | {                                             |           | 1            |              |       |                 | L                                                                                                 | +                          |             |
| 34  |      | 2006/05/27                    | 00:02:1    | 4         | 4.        | 原        | 25           |          |                                               |           |              |              |       |                 |                                                                                                   | 1                          |             |
| 35  |      | 2006/05/27                    | 00:02:1    | 4         | 4.        | E E      |              |          |                                               |           |              |              |       |                 |                                                                                                   |                            |             |
| 36  |      | 2006/05/27                    | 00:02:1    | 4         | ş         | 憲        | 20           |          | {                                             |           | †            |              |       |                 |                                                                                                   | +                          |             |
| 37  |      | 2006/05/27                    | 00:02:1    | 5         | 5.        |          | 15           |          |                                               |           | L            |              | .i    |                 |                                                                                                   |                            |             |
| 38  |      | 2006/05/27                    | 00:02:1    | 5         | 5.        |          |              |          |                                               |           |              |              |       |                 |                                                                                                   |                            |             |
| 39  |      | 2006/05/27                    | 00:02:1    | 5         | 5.        |          | 10           |          |                                               |           | ÷            |              | · †   |                 | ;                                                                                                 | ÷                          | -           |
| 40  |      | 2006/05/27                    | 00:02:1    | 5         | 5.        |          | 5            |          |                                               |           | ļ            |              |       |                 |                                                                                                   |                            |             |
| 41  |      | 2006/05/27                    | 00:02:1    | 5         | 5.        |          |              |          |                                               |           |              |              |       |                 |                                                                                                   |                            |             |
| 42  | Ļ    | 2006/05/27                    | 00:02:1    | 5         | 6.        |          | 0            |          |                                               | 1         |              |              | -i    |                 |                                                                                                   |                            | ~           |
| H 4 | • 1  | Sheet5 (She                   | eto / Shee | iti ( She | et27SI    | neet3    | /Sh          | et4/     |                                               | <         |              |              |       |                 |                                                                                                   | >                          | 1           |
| 図形  | の調   | 整(B) 🕶 🔓   オー                 | トシェイプ(U)   | • / `     |           |          |              | 4 0      | 8                                             | 🎿 🛛 🖄 👻 🝟 | <b>2</b> - , | <u>A</u> - = |       | 륲               | 🧊 🖕                                                                                               |                            |             |
| עדב | ۲    |                               |            |           |           |          |              |          |                                               |           |              |              |       | 1               | MUM                                                                                               |                            | 1.1         |

# 測定電圧を可変しながらの連続測定

### 注)「W32-DSM8104V」だけの機能です。

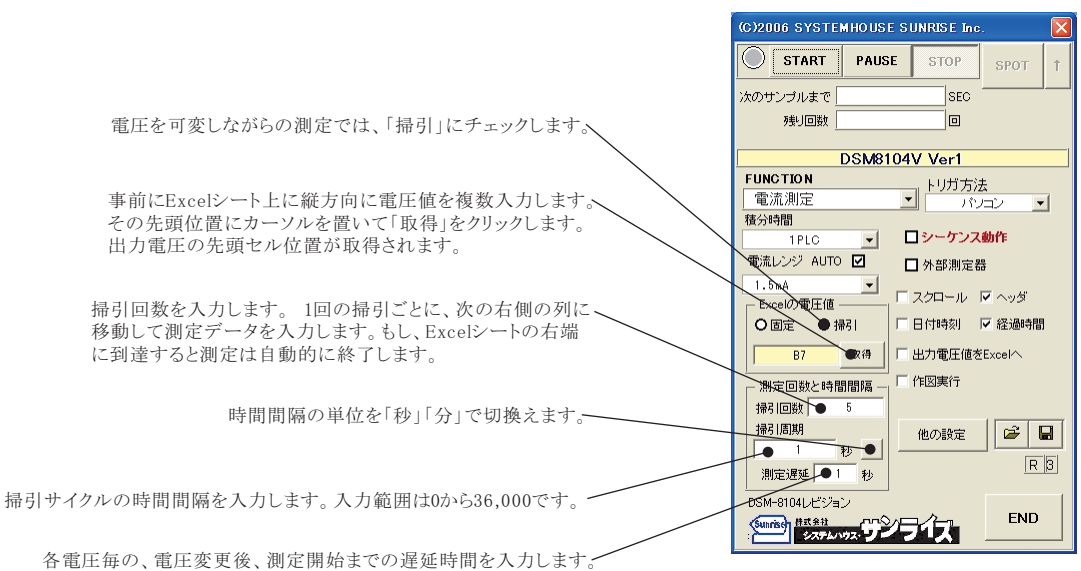

電圧可変データ。測定開始前に入力しておきます。 測定前に、この位置にカーソルを置いて「取得」ボタンをクリックし登録します。

> 測定を開始すると、測定データは、その時Excelシートのカーソル位置から下方向に入力されます。 ここでは、この位置にカーソルを置いて測定を開始した場合の例です。

| <b>1</b> |                | 6 E               |         |            |          |                  |         |                 |                 |                    |           |                    |                   |                                       |            |           |                   |
|----------|----------------|-------------------|---------|------------|----------|------------------|---------|-----------------|-----------------|--------------------|-----------|--------------------|-------------------|---------------------------------------|------------|-----------|-------------------|
|          | icroso         | ft Excel -        | DS M8   | 104 VS WI  | EEP力タロ   | Jグ01.xls         |         |                 |                 |                    |           |                    |                   |                                       |            |           |                   |
| :        | Prin           | E)編集(E)           | )表示     | ── 挿入      | た書 ①     | :( <u>O</u> ) ツー | υΩ ∃    | "一夕( <u>D</u> ) | ウィンド            | יא 🕪 🗤             | げ(日)      | Adobe PDF          | ( <u>B</u> ) DSM8 | 3104V                                 | 質問         | を入力してください | 8 ×               |
| : 🗅      | " <u>}</u> ; M | SPゴシック            | •       | 11 - 1     | BI       | u   📰 🗄          |         | •               | % ,             | €.0 .00<br>0.€ 00. |           | 💷 • 🖄              | • <u>A</u> • _    | 1 🕨 🔍 🖓                               | דעביד: 🛛 🖈 | ** :<br>• |                   |
|          | _\.G8          | -                 |         | fx         |          |                  |         |                 |                 | 1                  |           |                    |                   | · · · · · · · · · · · · · · · · · · · |            |           |                   |
|          | Â              | В                 | ¢       |            | 1 1 1    | イクル              | 目の      | 則定う             | データ             |                    |           | 2サ                 | イクル目              | 目の測定                                  | データ        |           | J 🗖               |
| 1        |                |                   |         |            |          |                  |         |                 | -               | 1                  |           |                    |                   |                                       |            |           |                   |
| 2        |                |                   |         | -          |          |                  |         |                 |                 | ~                  | -         |                    |                   |                                       |            |           |                   |
| 3        |                |                   |         | 2006/      | 05/27    | 00:06:4          | 3       |                 |                 |                    | 2006      | /05/27             | 00:07:01          |                                       |            | 2006/05/  | <u>27_00:07:1</u> |
| 4        |                |                   |         | 経過時間       | l(sec)   |                  | 出力管     | <u>記</u> 上 首    | 電流測定            | (uA)               | 経過時       | 間(sec)             |                   | 出力電圧                                  | 電流測定(uA)   |           | 30)               |
| 5        | - 4            | • 10              |         | •          |          | 0.28             | 2       | 10              |                 | 16.082             |           |                    | 0.297             | 10                                    | 16.08      | 7         | 0.28              |
| 5        |                | 12                |         |            |          | 0.54             | /       | 12              |                 | 19.284             | l         |                    | 0.705             | 12                                    | 19.2       | 9         | 0.70              |
| 6        | -              | 14                |         |            |          | 0.04             | +       | 16              |                 | 26.03              | 1         |                    | 0.735             | 14                                    | 22.7       | 0         | 0.73              |
| 9        |                | 18                |         |            |          | 1.37             | 5       | 18              |                 | 20.00              |           |                    | 1 1 4 1           | 18                                    | 20.0       | 3         | 1.12              |
| 10       |                | 20                |         |            |          | 1.64             | í       | 20              |                 | 32 57              |           |                    | 1.344             | 20                                    | 32.5       | 8         | 1.1*              |
| 11       |                | 22                |         |            |          | 1.90             | 7       | 22              |                 | 35.79              |           |                    | 1.547             | 22                                    | 35.7       | 9         | 1.54              |
| 12       |                | 24                |         |            |          | 2.17             | 2       | 24              |                 | 39.05              |           |                    | 1.75              | 24                                    | 39.0       | 6         | 1.1               |
| 13       |                | 26                |         |            |          | 2.43             | 3       | 26              |                 | 42.32              |           |                    | 1.953             | 26                                    | 42.3       | 3         | 1.95              |
| 14       |                | 28                |         |            |          | 2.70             | 3       | 28              |                 | 45.58              |           |                    | 2.157             | 28                                    | 45.5       | 9         | 2.15              |
| 15       |                | 30                |         |            |          | 2.96             | Э       | 30              |                 | 48.84              |           |                    | 2.36              | 30                                    | 48.8       | 6         | 2.3               |
| 16       |                | 32                |         |            |          | 3.23             | 5       | 32              |                 | 52.11              |           |                    | 2.578             | 32                                    | 52.1       | 2         | 2.57              |
| 17       |                | 34                |         |            |          | 3.               | 5       | 34              |                 | 55.39              |           |                    | 2.797             | 34                                    | 55.3       | 9         | 2.78              |
| 18       |                | 36                |         |            |          | 3.76             | 5       | 36              |                 | 58.65              |           |                    | 3.016             | 36                                    | 58.6       | 6         | 3.01              |
| 19       | -              | 38                |         |            |          | 4.03             | 2       | 38              |                 | 61.92              | -         |                    | 3.235             | 38                                    | 61.9       | 4         | 3.23              |
| 20       |                | 40                |         |            |          | 4.29             | 2       | 40              |                 | 69.46              |           |                    | 3.403             | 40                                    | 69.4       | -         | 3.40              |
| 22       |                | 42                |         |            |          | 4.30             | 3       | 42              |                 | 71.69              |           |                    | 3.891             | 42                                    | 71         | 7         | 3.80              |
| 23       |                | 46                |         |            |          | 5.09             | 4       | 46              |                 | 74.96              |           |                    | 4 1 1             | 46                                    | 74.9       | 8         | 4 1               |
| 24       |                | 48                |         |            |          | 5.3              | 3       | 48              |                 | 78.23              |           |                    | 4.328             | 48                                    | 78.2       | 4         | 4.32              |
| 25       |                | 50                |         |            |          | 5.64             | 1       | 50              |                 | 81.5               |           |                    | 4.547             | 50                                    | 81.5       | 1         | 4.54              |
| 26       |                | 52                |         |            |          | 5.90             | 7 [     |                 |                 |                    |           | - += 2 1380r       | -                 |                                       | 84.7       | 9         | 4.76              |
| 27       |                | 54                |         |            |          | 6.17             | 2       | 14              | o               |                    | 100.<br>1 | 上掃り1測に             | E .               |                                       | 88.0       | 6         | 4.98              |
| 28       |                | 56                |         |            |          | 6.43             | 3       |                 |                 |                    |           |                    |                   |                                       | 91.3       | 5         | 5.20              |
| 29       |                | 58                |         |            |          | 6.70             | 3       | 12              | 0               |                    |           |                    |                   |                                       | 94.6       | 2         | 5.42              |
| 30       |                | 60                |         |            |          | 6.96             | 3       | 10 نړ           | o               | . į                |           |                    |                   |                                       |            | 9         | 5.64              |
| 31       |                | 62                |         |            |          | 7.23             | -       | - n             |                 |                    |           |                    | act               |                                       | 101.1      | 8         | 5.8               |
| 32       |                | 64                |         |            |          |                  | 2       | 影響              | • • • • • • • • |                    |           | ~                  | opp               |                                       | 104.4      | 1         | 6.0               |
| 34       |                | 68                |         |            |          | 7.70             |         | ίΨ, e           | o               |                    |           | 000                |                   |                                       | 1100       | à         | 6.51              |
| 35       |                | 70                |         |            |          | 8.29             | 7       | Ĩ.              |                 |                    | and       | \$ <sup>\$\$</sup> |                   |                                       | 114.2      | 6         | 6.75              |
| 36       |                | 72                |         |            |          | 8.56             | 3       | 4               |                 | . d                | p         |                    |                   | 1                                     | 117.5      | 6         | 6.95              |
| 37       |                | 74                |         |            |          | 8.82             |         | 2               | o               |                    | ¦         |                    |                   |                                       | 120.8      | al 👘      | 7.1 .             |
| I4 4     | ► N \          | Sheet5 <u>\ S</u> | heet6 / | Sheet1 / S | Sheet2 / | (Sheet3)         | (Sheet4 | /               |                 |                    |           | <                  | _                 | ш                                     |            |           | >                 |
| 図形       | の調整            | R) • 🗟 🛛 オ        | ートシェイ   | (ブ(山)・ \   | 1        |                  |         | ी 🙎             | 🗟   🖄           | • <u>4</u> •       | A - =     | ≣ ≓ [              | l 🗊 📮             |                                       |            |           |                   |
| コマン      | 15             |                   |         |            |          |                  |         |                 |                 |                    |           |                    |                   |                                       |            | NUM       |                   |

### ソフト型番の末尾が「-R」の場合のGP-IB

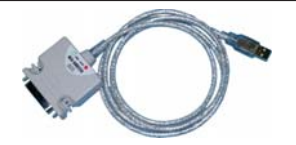

| 製造元 | ラトックシステム       |
|-----|----------------|
| 品名  | USB2-GPIBコンバータ |
| 型番  | REX-USB220     |
| OS  | 製造元仕様に準ずる。     |
| 価格  | 48,000円(税別)    |
|     |                |

### 【動作環境】

販売店

パソコン:MS-Officeが快適に動作する環境 Windows 7/8.1/10(32 or 64bit), MS-Offics2007/2010/2013/2016(32bit Only) RAM : Windows7(2GB以上),Windows8.1/10(4GB以上), ディスプレー:解像度1,024\*900以上

# ソフト型番の未尾が「-N」の場合のGP-IB 製造元 ナショナルインスツルメンツ 品名 GPIB-USB-HS+ 型番 778927-01 OS 製造元仕様に準ずる。 価格 製造元にお問合せ下さい。

【商標】 Windows 7,Windows8.1,Windows10, MS-Office/Excellは、 米国マイクロソフト社の商標です。

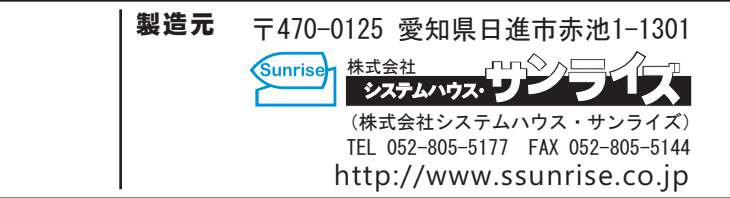